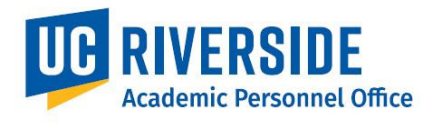

Please refer to the CALL <u>https://academicpersonnel.ucr.edu/the-call</u> for the most current guidelines on Teaching Information.

## **Policy References:**

- The CALL
- APM 210

## **Overview**

Honors Capstone Mentor is a new category under Teaching Information added on October 17, 2024. This new feature is available to faculty who successfully mentor University Honors students.

## How To Enter Honors Capstone Mentor in eFilePlus

- Login to the eFilePlus system by navigating to <u>https://efileplus.ucr.edu</u>. You will need your NetID and Password.
- 2. Click on Manage My eFile (for Faculty; for File Preparers, click on Manage eFiles and search for the Faculty Member)

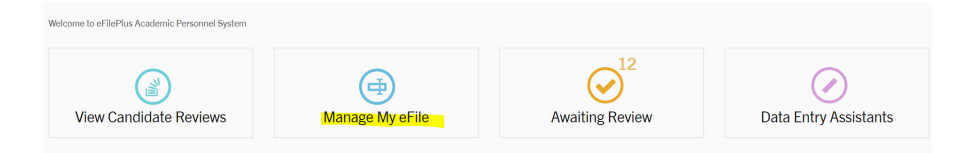

3. Click on Teaching Information and Select Other Teaching Info

Teaching Information and Student Support Activities

| Teaching Records | Teaching Releases | Teaching Statements | Other Teaching Info |
|------------------|-------------------|---------------------|---------------------|

4. To **Add** an activity under Other Teaching Info, click on the Plus (+). Under Activity, select Honors Capstone Mentor from the dropdown menu. After entering the relevant information, click Save.

| Activity (Required)                   |                      |                           |
|---------------------------------------|----------------------|---------------------------|
| Honors Capstone Mentor                | ▼                    |                           |
| Date From (MM/YYYY)                   | Date To (MM/YYYY)    | To Present                |
| First Name (Required)                 | Last Name (Required) |                           |
| Course Title/ Project Name (Required) | _                    |                           |
| Role                                  |                      |                           |
|                                       |                      | 2000 characters remaining |

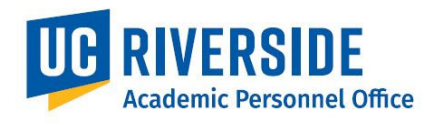

5. To **Edit** an Honors Capstone Mentor activity, look for the activity then click on the menu button (3 dots). From the menu button, you can Edit, View Details, or Remove the activity.

| Honors Capstone<br>Mentor | 09/2023<br>-<br>Present | Betty | Friedan | This is a test | Honors Capstone Mentor, the following describes my<br>role lorem ipsum dolor sit amet, consectetur adipiscing<br>elit. Suspendisse ultrices, est eu mollis porta, ipsum mi<br>rhoncus ante, eu euismod lectus nulla quis nulla.<br>Aliquam pretium eu nisl sit amet facilisis. | : |
|---------------------------|-------------------------|-------|---------|----------------|----------------------------------------------------------------------------------------------------|---|
|---------------------------|-------------------------|-------|---------|----------------|----------------------------------------------------------------------------------------------------|---|

These are general system guidelines and this document is not meant to replace policy. Please refer to the CALL for the most current policy information: <u>https://academicpersonnel.ucr.edu/the-call</u>.

If you require further assistance, please contact the eFilePlus Subject Matter (SME) in your org <u>Contact List</u> or send an email to <u>efilesupport@ucr.edu</u>. You may also create a ticket for support through ServiceLink: <u>https://ucrsupport.service-now.com/ucr\_portal</u> - click "Submit a Support Request".